## STEPS TO SETTING UP TUPPER CONNECT FUNDRAISER

The consultant sets up the fundraiser in My Sales.

Send the Tupper Connect email to the fundraiser coordinator.(in some cases, this might be the Consultant if he/she chooses to be the coordinator)

This is what the coordinator receives....

### **STEP 1: Coordinator clicks "Register My Fundraiser Now**"

Thank You for holding a Tupper... from MARYANN MEDAD to your

#### Dear Test.

Thank you for partnering with Tupperware for your fundraiser! One of the benefits of holding a TupperConnect<sup>TM</sup> Fundraiser is that your sellers can raise funds from family and friends both near and afar, in person or online.

Please take a few minutes to click on the link below and create an account. As the organizer, you can decide to create a structure that allows you to communicate with the fundraiser team captains or if you prefer, directly with individual sellers.

Once your account is created, you will be prompted to create an email invitation to your captains or sellers, and they in turn will be asked to create an account.

I look forward to partnering with you for a very successful fundraiser! If you have any questions, please feel free to call or send me an email.

#### Register My Fundraiser Now

Sincerely. MARYANN MEDFORD (678)360-8877 maryannmedford@gmail.com • STEP 2: Choose one of these options: "I am an new user" or "I am a returning customer".

|                                   | My Account   Fundraising   Product In    | formation   Registr | y   visit Maryann Medford<br>(who is this?) | Help   Shoppi    |
|-----------------------------------|------------------------------------------|---------------------|---------------------------------------------|------------------|
| Tupperware®                       | LIVE CH                                  | IAT ONLINE          | SEARCH: Entire S                            | iite 💽           |
| SHOP OUR PRODUCT GALLERY          | RTY INSPIRATION CENTER   OPPO            | RTUNITY             | IAL RESPONSIBILITY                          | SALES FOR        |
| Home > My Account > Login         |                                          |                     |                                             |                  |
| Attention                         |                                          |                     |                                             | ]                |
| Thank you for having an online fu | ndraiser on Tupperware.com, please log i | nto your MyAccount  | or create an account to con                 | tinue. (EF-REGO: |
| MY ACCOUNT                        |                                          |                     |                                             |                  |
|                                   |                                          |                     |                                             |                  |
| I am a ne                         | w user                                   |                     |                                             |                  |
| You can mal                       | ke your visits to Tupperware.com eas     | ier by creating an  | account.                                    |                  |
| Register Nov                      |                                          |                     |                                             |                  |
| L Tama en                         | urning cuctomor                          |                     |                                             |                  |
|                                   |                                          | +-                  |                                             |                  |
| Your saved                        | nformation will be automatically ente    | red.                |                                             |                  |
| Email Addr                        | ess:                                     |                     |                                             |                  |
| Password:                         |                                          |                     |                                             |                  |
|                                   | Login                                    |                     |                                             |                  |
|                                   | Forgot Password?                         |                     |                                             |                  |

# STEP 3: Choose one of these options: "Set up my fundraiser with sellers" or "Set up my fundraiser with captains".

(They might choose to have captains, if for example, they are doing a school fundraiser and would have the teachers be captains for their own classes. Otherwise, it's easier to just have Sellers.)

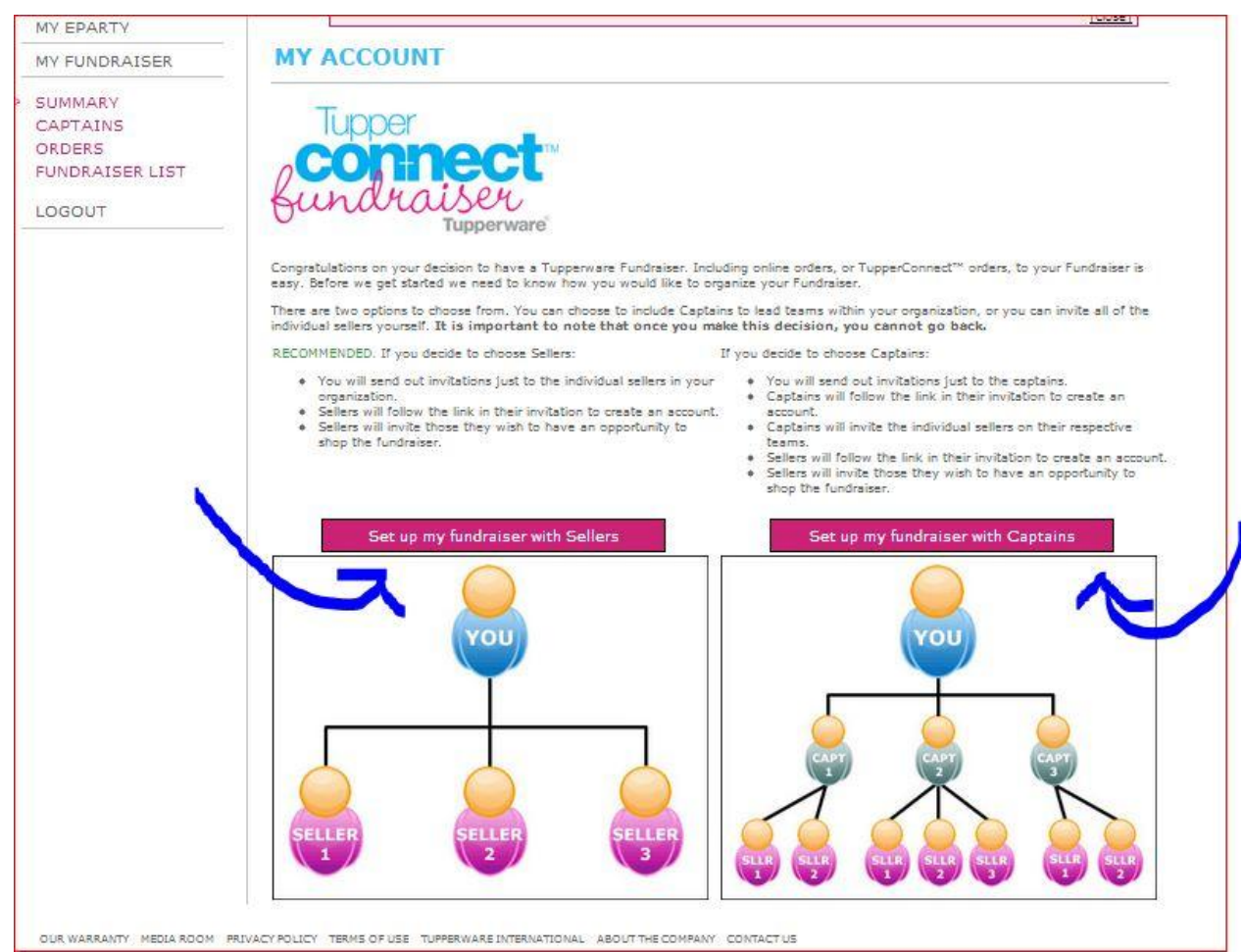

- STEP 4: if they choose to have Captains, then ....Choose Add Team Captains
- If they choose to have just Sellers instead, skip to step 8.

| MY FUNDRAISER                                                                          | MY ACCOUN                                                                                                    | IT                                                                                                    |                                                                                                    |                                                                                                    |  |
|----------------------------------------------------------------------------------------|----------------------------------------------------------------------------------------------------|----------------------------------------------------------------------------------------------------|----------------------------------------------------------------------------------------------------|----------------------------------------------------------------------------------------------------|--|
| <ul> <li>SUMMARY</li> <li>CAPTAINS</li> <li>ORDERS</li> <li>FUNDRAISER LIST</li> </ul> | TupperConnect Fundraiser Summary         Having a TupperConnect Fundraiser is easy. Welcome to your summary page. You can come back anytime to check the status of your         TupperConnect Fundraiser. |                                                                                                    |                                                                                                    |                                                                                                    |  |
| LOGOUT                                                                                 | Fundraiser Details                                                                                                    |                                                                                                    | Fundraiser Address                                                                                                    |                                                                                                    |  |
|                                                                                        | Organization TES<br>End Date Jan<br>Fundraiser TES<br>Name<br>Consultant: MAR<br>(67)<br>Party Number: 400                                                                                                | ST<br>. 08, 2013<br>ST's Fundraiser ( <u>Edit</u> )<br><u>rvann Medford</u><br><u>RYANNMEDFORD@my2.tupperware.com</u><br>8)360-8877<br>03273712<br>d Team Captains>> | Street<br>Apt./Suite<br>City<br>Province<br>Postal Code                                                                                                    | 2255 Sparrow Ridge Dr NE<br>Marietta<br>GA<br>30066- 2148                                                                                                    |  |
|                                                                                        | Fundraiser Summary                                                                                                    |                                                                                                    | Sharing Your Fundraiser                                                                                                    |                                                                                                    |  |
|                                                                                        | Fundraiser Status<br>Fundraiser Profit<br>Profit Kept:<br>TupperConnect™<br>Orders:<br>Total:<br>Orders<br>Fundraiser:<br>eFundraiser:<br>Total:<br>Retail Sales<br>Fundraiser:<br>eFundraiser:           | Open<br>\$0.00<br>\$0.00<br><b>\$0.00</b><br>0<br>0<br>0<br>0<br><b>0</b><br><b>0</b><br><b>0</b><br><b>0</b><br><b>0</b>                                            | Use the Add button in<br>for your fundraiser. Y<br>fundraiser by using o<br>New! Now you can inv<br>below:<br><b>f</b> Share 0<br>OR<br>Copy and paste this I<br>http://order.tupperwa<br>pv_eparty=11342653 | n the Fundraiser Details box to invite captains or sellers<br>fou can also invite people personally to shop from the<br>one of the options below.<br>vite your guests via Facebook! Just click on the Share icon<br><b>link into your own email client:</b><br>are.com/pls/htprod_www/!twx\$eparty_ctl.p_guest_welcome?<br>@a4916fc6b28501a96271557b |  |

## STEP 5: Select a Theme. Write a short message. Enter names and email addresses of captains

| SUMMARY<br>> CAPTAINS<br>ORDERS<br>FUNDRAISER LIST | CAPTAINS<br>Email Captains |                     |                       |   |
|----------------------------------------------------|----------------------------|---------------------|-----------------------|---|
| LOCOLIT                                            | Theme:                     | Let's Get Started 💌 | [ <u>view</u> ]       |   |
| 100001                                             | Subject                    | TEST's Fundraiser   |                       |   |
|                                                    | Message to Sellers         |                     |                       |   |
|                                                    | B I U A                    | e je je je je je    |                       |   |
|                                                    | Captains                   |                     |                       |   |
|                                                    | * First Name               | Last Name           | * Email               |   |
|                                                    | Maryann                    | Medford             | marymedford@gmail.com | 9 |
|                                                    |                            |                     |                       |   |
|                                                    |                            |                     |                       | 0 |
|                                                    |                            |                     |                       |   |

#### STEP 6: Click "Save & Send"

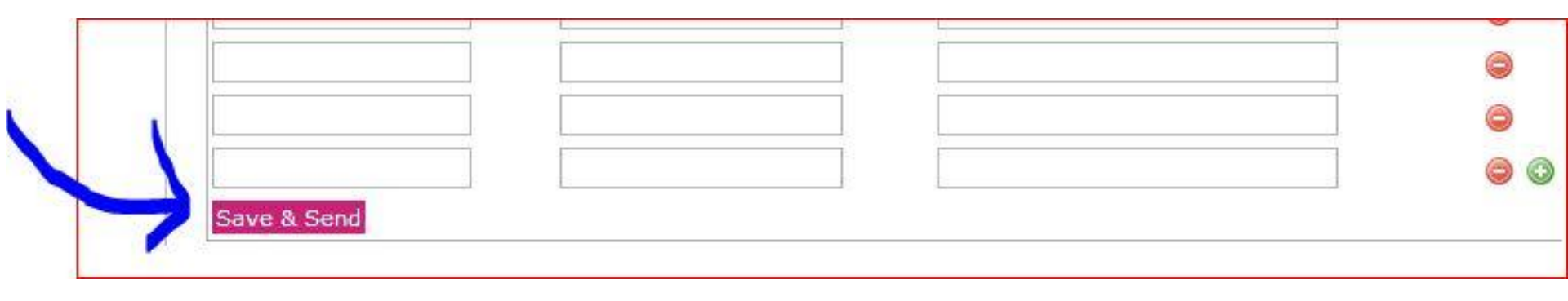

#### STEP 7: Captains receive email and click "sign in to account".

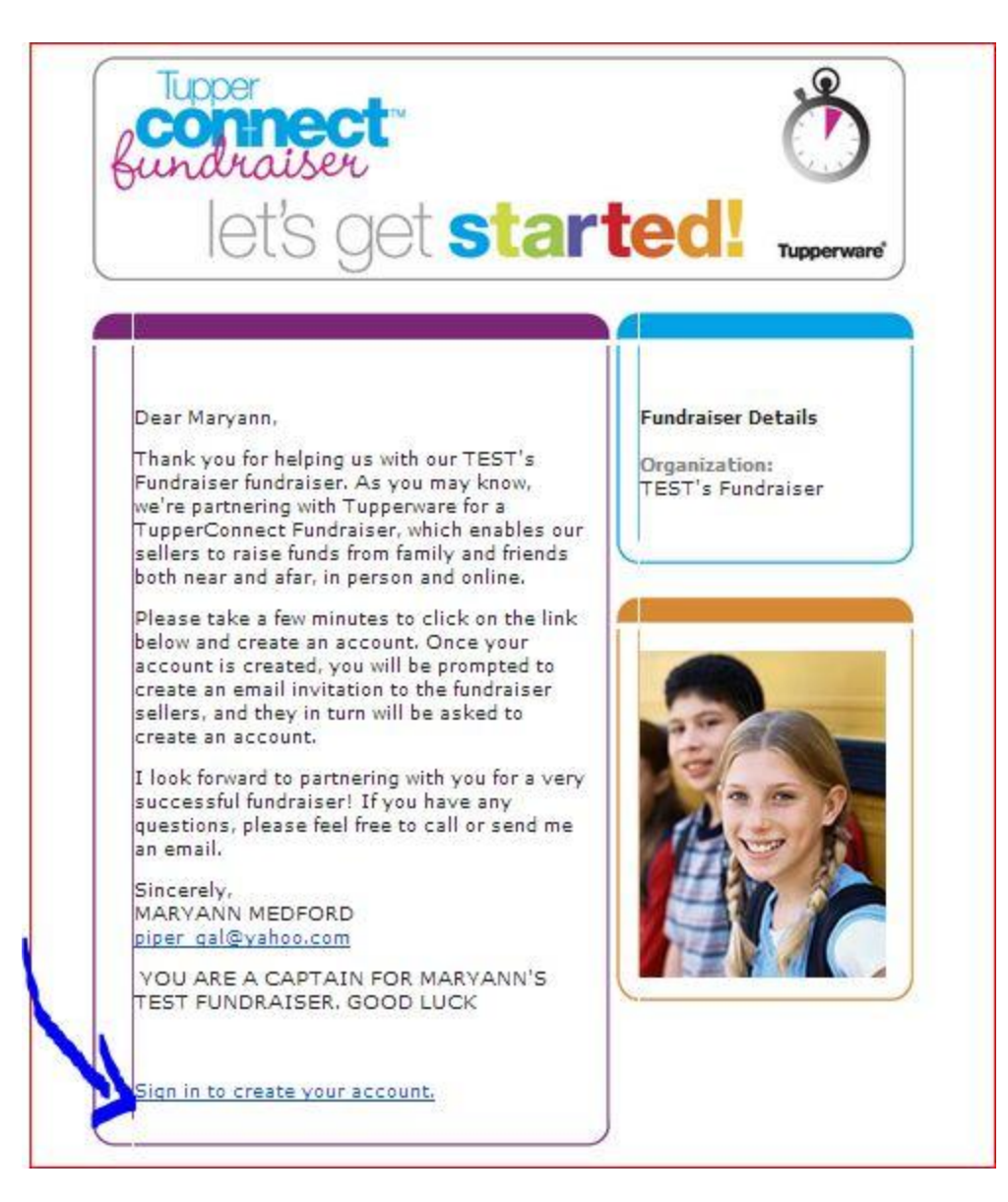

### STEP 8: If you are NOT using team captains, and just using sellers, then... Click "Add Sellers"

| MY FUNDRAISER                                                                                                    | MY ACCOUNT                                                                                                    |                                                                                                    |                                                                                                    |                                                                                                    |
|----------------------------------------------------------------------------------------------------|----------------------------------------------------------------------------------------------------|----------------------------------------------------------------------------------------------------|----------------------------------------------------------------------------------------------------|----------------------------------------------------------------------------------------------------|
| SUMMARY                                                                                                    |                                                                                                    |                                                                                                    |                                                                                                    |                                                                                                    |
| SELLERS                                                                                                    | TupperConnect Fundraiser Summary           Having a TupperConnect Fundraiser is easy. Welcome to your summary page. You can come back anytime to check the status of your           TupperConnect Fundraiser. |                                                                                                    |                                                                                                    |                                                                                                    |
| ORDERS                                                                                                    |                                                                                                    |                                                                                                    |                                                                                                    |                                                                                                    |
| FUNDRAISER LIST                                                                                                    |                                                                                                    |                                                                                                    |                                                                                                    |                                                                                                    |
| LOGOUT                                                                                                    | Fundraiser Details                                                                                                    |                                                                                                    | Fundraiser Address                                                                                                    |                                                                                                    |
|                                                                                                    | Organization TES                                                                                                    | T                                                                                                  | Street                                                                                                    | 2255 Sparrow Ridge Dr NE                                                                                                    |
|                                                                                                    | End Date Jan.                                                                                                    | . 08, 2013                                                                                         | Apt./Suite                                                                                                    | 38. 35                                                                                                    |
| and the second second sec | Fundraiser TES                                                                                                    | T's Fundraiser ( <u>Edit</u> )                                                                     | City                                                                                                    | Marietta                                                                                                    |
|                                                                                                    | Name                                                                                                    |                                                                                                    | Province                                                                                                    | GA                                                                                                    |
|                                                                                                    | Man                                                                                                    | yann Medford                                                                                       | Postal Code                                                                                                    | 30066- 2148                                                                                                    |
|                                                                                                    | Consultant: MAR                                                                                                    | 8)360-8877                                                                                         |                                                                                                    |                                                                                                    |
|                                                                                                    | Party Number: 400                                                                                                    | Party Number: 4003273899                                                                           |                                                                                                    |                                                                                                    |
|                                                                                                    | Add                                                                                                    | d Sellers>>                                                                                        |                                                                                                    |                                                                                                    |
| 5. S.                                                                                                    | Fundraiser Summary                                                                                                    |                                                                                                    | Sharing Your Fundraiser                                                                                                    |                                                                                                    |
|                                                                                                    | Fundabicas Status                                                                                                    |                                                                                                    | - (F)                                                                                                    |                                                                                                    |
|                                                                                                    | runuraiser Status                                                                                                    | Open                                                                                               | Use the Add button in                                                                                                    | the Fundraiser Details box to invite captains or s                                                                                                    |
|                                                                                                    | Fundraiser Profit                                                                                                    | Open                                                                                               | Use the Add button in<br>for your fundraiser. Y                                                                                                    | the Fundraiser Details box to invite captains or s<br>ou can also invite people personally to shop from                                                                                                    |
|                                                                                                    | Fundraiser Profit<br>Profit Kept:                                                                                                    | Open<br>\$0.00                                                                                     | Use the Add button ir<br>for your fundraiser. Yo<br>fundraiser by using o                                                                                                    | the Fundraiser Details box to invite captains or s<br>ou can also invite people personally to shop from<br>ne of the options below.                                                                                                    |
|                                                                                                    | Fundraiser Profit<br>Profit Kept:<br>TupperConnect™<br>Orders:                                                                                                    | Open<br>\$0.00<br>\$0.00                                                                           | Use the Add button ir<br>for your fundraiser. Yo<br>fundraiser by using of<br>New! Now you can inv<br>below:                                                                                     | I the Fundraiser Details box to invite captains or s<br>ou can also invite people personally to shop from<br>ne of the options below.<br>ite your guests via Facebook! Just click on the Shi                                                                                                    |
|                                                                                                    | Fundraiser Profit<br>Profit Kept:<br>TupperConnect™<br>Orders:<br>Total:                                                                                                    | Open<br>\$0.00<br>\$0.00<br><b>\$0.00</b>                                                          | Use the Add button ir<br>for your fundraiser. Yo<br>fundraiser by using or<br>New! Now you can inv<br>below:                                                                                     | the Fundraiser Details box to invite captains or s<br>ou can also invite people personally to shop from<br>ne of the options below.<br>ite your guests via Facebook! Just click on the Sha                                                                                                    |
|                                                                                                    | Fundraiser Profit<br>Profit Kept:<br>TupperConnect™<br>Orders:<br>Total:<br>Orders                                                                                                    | Open<br>\$0.00<br>\$0.00<br><b>\$0.00</b>                                                          | Use the Add button ir<br>for your fundraiser. Yo<br>fundraiser by using or<br>New! Now you can inv<br>below:<br>f Share 0                                                                        | the Fundraiser Details box to invite captains or s<br>ou can also invite people personally to shop from<br>ne of the options below.<br>ite your guests via Facebook! Just click on the Shi                                                                                                    |
|                                                                                                    | Fundraiser Profit<br>Profit Kept:<br>TupperConnect™<br>Orders:<br>Total:<br>Orders<br>Fundraiser:                                                                                                    | Open<br>\$0.00<br>\$0.00<br><b>\$0.00</b>                                                          | Use the Add button in<br>for your fundraiser. Ye<br>fundraiser by using or<br>New! Now you can inv<br>below:<br>f Share 0 0 0 8                                                                  | the Fundraiser Details box to invite captains or s<br>ou can also invite people personally to shop from<br>ne of the options below.<br>ite your guests via Facebook! Just click on the Shi                                                                                                    |
|                                                                                                    | Fundraiser Profit<br>Profit Kept:<br>TupperConnect™<br>Orders:<br>Total:<br>Orders<br>Fundraiser:<br>eFundraiser:                                                                                             | Open<br>\$0.00<br>\$0.00<br><b>\$0.00</b><br>0<br>0                                                | Use the Add button in<br>for your fundraiser. Yo<br>fundraiser by using or<br>New! Now you can inv<br>below:<br>f Share 0<br>OR                                                                  | the Fundraiser Details box to invite captains or s<br>ou can also invite people personally to shop from<br>ne of the options below.<br>ite your guests via Facebook! Just click on the Shi                                                                                                    |
|                                                                                                    | Fundraiser Profit<br>Profit Kept:<br>TupperConnect™<br>Orders:<br>Total:<br>Orders<br>Fundraiser:<br>eFundraiser:<br>Total:                                                                                   | Open<br>\$0.00<br>\$0.00<br><b>\$0.00</b><br>0<br>0<br>0<br>0                                      | Use the Add button in<br>for your fundraiser. Yo<br>fundraiser by using or<br>New! Now you can inv<br>below:<br>f Share 0<br>OR<br>Copy and paste this li                                        | n the Fundraiser Details box to invite captains or s<br>ou can also invite people personally to shop from<br>ne of the options below.<br>ite your guests via Facebook! Just click on the Shi<br><b>nk into your own email client:</b>                                                                          |
|                                                                                                    | Fundraiser Profit<br>Profit Kept:<br>TupperConnect™<br>Orders:<br>Total:<br>Orders<br>Fundraiser:<br>eFundraiser:<br>Total:<br>Retail Sales                                                                   | Open<br>\$0.00<br>\$0.00<br><b>\$0.00</b><br>0<br>0<br>0<br>0                                      | Use the Add button in<br>for your fundraiser. Yo<br>fundraiser by using of<br>New! Now you can invibelow:<br>f Share 0<br>OR<br>Copy and paste this li<br>http://order.tupperwa                  | n the Fundraiser Details box to invite captains or so<br>ou can also invite people personally to shop from<br>ne of the options below.<br>ite your guests via Facebook! Just click on the Sha<br>nk into your own email client:<br>re.com/pls/htprod www/!tws\$eparty_ctl.p_ouest_w                            |
|                                                                                                    | Fundraiser Profit<br>Profit Kept:<br>TupperConnect™<br>Orders:<br>Total:<br>Orders<br>Fundraiser:<br>eFundraiser:<br>Total:<br>Retail Sales<br>Fundraiser:                                                    | Open<br>\$0.00<br>\$0.00<br><b>\$0.00</b><br>0<br>0<br>0<br><b>\$0.00</b><br><b>\$0.00</b>         | Use the Add button in<br>for your fundraiser. Yo<br>fundraiser by using of<br>New! Now you can invibelow:<br>f Share 0 OR Copy and paste this li<br>http://order.tupperwa<br>pv_eparty=7e588c066 | n the Fundraiser Details box to invite captains or s<br>ou can also invite people personally to shop from<br>ne of the options below.<br>ite your guests via Facebook! Just click on the Shi<br>nk into your own email client:<br>re.com/pls/htprod_www/!twx\$eparty_ctl.p_guest_w<br>51c14c746aff15d59a2d24bd |
|                                                                                                    | Fundraiser Profit<br>Profit Kept:<br>TupperConnect™<br>Orders:<br>Total:<br>Orders<br>Fundraiser:<br>eFundraiser:<br>Total:<br>Retail Sales<br>Fundraiser:<br>eFundraiser:<br>eFundraiser:                    | Open<br>\$0.00<br>\$0.00<br><b>\$0.00</b><br>0<br>0<br>0<br>0<br><b>\$0.00</b><br>\$0.00<br>\$0.00 | Use the Add button in<br>for your fundraiser. Yo<br>fundraiser by using or<br>New! Now you can invibelow:<br>f Share 0 OR Copy and paste this li http://order.tupperwa pv_eparty=7e588c066       | n the Fundraiser Details box to invite captains or s<br>ou can also invite people personally to shop from<br>ne of the options below.<br>ite your guests via Facebook! Just click on the Shi<br>nk into your own email client:<br>re.com/pls/htprod_www/!twx\$eparty_ctl.p_guest_w<br>51c14c746aff15d59a2d24bd |

# STEP 9: Choose a Theme. Write and short message. Enter names and email addresses of sellers.

| MY INFO                                           | MY ACCOUN                                   | T                                                   |                                                     |                               |
|---------------------------------------------------|---------------------------------------------|-----------------------------------------------------|-----------------------------------------------------|-------------------------------|
| MY ORDERS                                         |                                             | <u> </u>                                            |                                                     |                               |
| MY EPARTY                                         | SELLERS                                     |                                                     |                                                     |                               |
| MY FUNDRAISER                                     | Email Sellers                               |                                                     |                                                     |                               |
| SUMMARY<br>> SELLERS<br>ORDERS<br>EUNDRAISER LIST | Theme:<br>Subject<br>Message to Sellers:    | Let's Get Started 💽 🛛                               | view <sup>j</sup>                                   |                               |
| LOGOUT                                            | Welcome to our fundr<br>Tupperware and supp | aiser event. Here is your on line<br>ort our cause. | e shopping link. Email this to your friends and fan | nily and ask them to shop for |
|                                                   | Sellers                                     |                                                     |                                                     |                               |
|                                                   | * First Name                                | Last Name                                           | * Email                                             |                               |
|                                                   | maryann                                     | medford                                             | marymedford@gmail.com                               |                               |
|                                                   | 1                                           |                                                     |                                                     |                               |
|                                                   |                                             |                                                     |                                                     | 8                             |

#### STEP 10:Click Save & Send

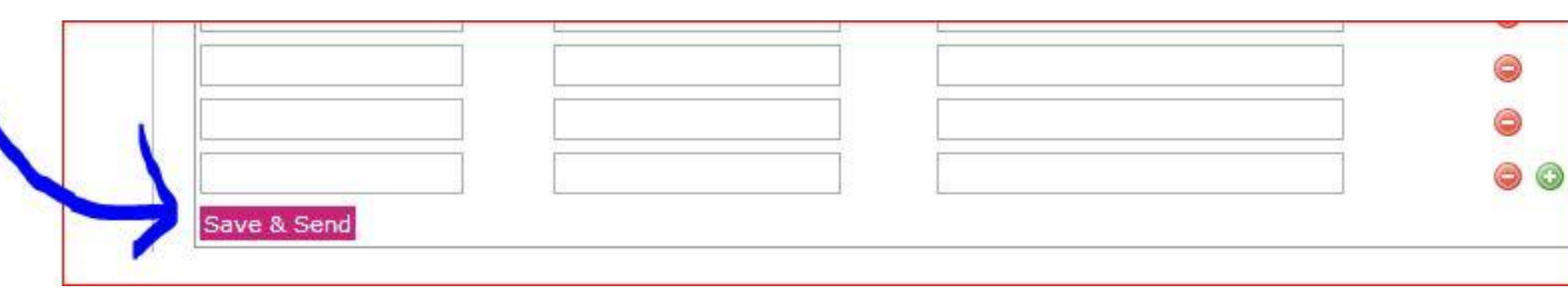

### STEP 11: Email message received by Seller. Seller clicks "Sign in" link to

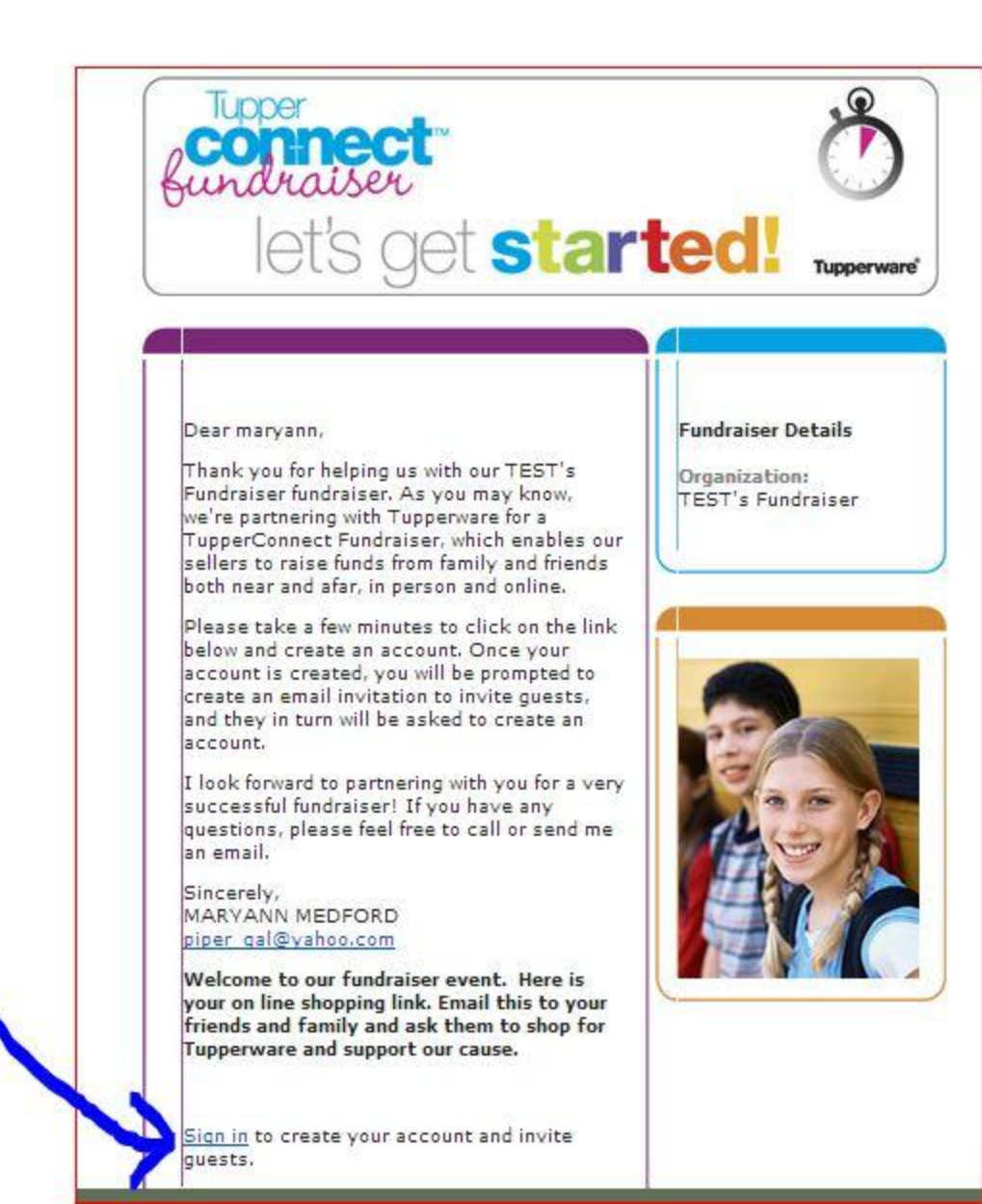